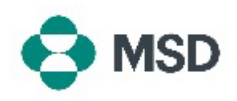

## **Erstellen eines neuen Ariba-Kontos**

Damit Sie über Ariba Transaktionen mit MSD durchführen können, benötigen Sie ein Ariba-Konto. Standardmäßig wird beim Erstellen eines Kontos ein **Standard Account** (Standardkonto) angelegt, für das keine Abonnementgebühren berechnet werden. Nach dem Erstellen des Kontos können sich Lieferanten für ein **Enterprise Account** (Unternehmenskonto) entscheiden. Für dieses Konto werden Abonnementgebühren berechnet. Ein Enterprise Account (Unternehmenskonto) ist <u>keine Voraussetzung</u>, um über Ariba Transaktionen mit MSD vorzunehmen. Führen Sie die folgenden Schritte durch, um ein Konto bei Ariba anzulegen:

| Supplier sign-in                                                                                                    |                                                                                                    |
|----------------------------------------------------------------------------------------------------|----------------------------------------------------------------------------------------------------|
| Username Next Forgot username New to SAP Business Network? Register Now or Learn more                                             | Rufen Sie die Anmeldeseite von Ariba für Lieferanten unter <u>https://supplier.ariba.com/</u> auf. Klicken Sie dort auf die Schaltfläche <b>Register Now</b> (Jetzt registrieren).            |
| Business Network<br>Create a free company account to connect with<br>your customers on SAP Business Network                       |                                                                                                    |
| Company information  DUNS number DUNS number Company (legal) name * Enter company legal name Country(Region * United States [USA] | Sie werden zu einem Bildschirm weitergeleitet, auf<br>dem Sie ein Konto erstellen können. Auf diesem<br>Bildschirm müssen Sie dann den Namen und die<br>Anschrift Ihres Unternehmens angeben. |
| Address line 1 *                                                                                                    |                                                                                                    |

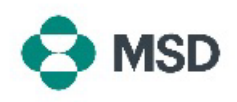

| Administrator account information ③ First name * Last name * Email *                                                                                                    | Person an, di<br>Klicken Sie da<br>Diese Rolle is<br>der Einzige, d<br>verbinden, Fi<br>für andere M                                                |
|----------------------------------------------------------------------------------------------------|----------------------------------------------------------------------------------------------------|
| ✓ Use my email as my username          Password *       Repeat password *         ●       ●         ●       ●         Business role *       ●         Choose your primary business role       ▼ | Standardmäl<br>Kontoadmini<br>des Kontos v<br>können Sie d<br>(Meine E-Ma<br>deaktivieren<br>festlegen. Die<br>Format einer<br>(z. B. <u>exampl</u> |
|                                                                                                    | Basierend au<br>Ariba möglic<br>bereits besit:<br>einzusehen,<br>überprüfen)<br>Konto anlege<br>account crea                                        |

Unten auf dem Bildschirm geben Sie die Daten der Person an, die als Kontoadministrator fungieren soll. Klicken Sie dann auf **Create Account** (Konto erstellen). Diese Rolle ist wichtig, denn der Kontoadministrator ist der Einzige, der Ihr Konto mit den Konten von Käufern verbinden, Fragebögen einsenden und Benutzerprofile für andere Mitarbeiter Ihrer Organisation anlegen kann.

Standardmäßig wird die E-Mail-Adresse des Kontoadministrators außerdem als Benutzername des Kontos verwendet. Wenn Sie das nicht möchten, können Sie das Feld **use my email as my username** (Meine E-Mail-Adresse als Benutzernamen verwenden) deaktivieren und einen anderen Benutzernamen festlegen. Dieser Benutzername muss aber das Format einer E-Mail-Adresse aufweisen (z. B. <u>example@test.com</u>).

Basierend auf den Daten, die Sie eingeben, erkennt Ariba möglicherweise Konten, die Ihre Organisation bereits besitzt. Um die Details zu diesen Konten einzusehen, können Sie auf **Review accounts** (Konten überprüfen) klicken. Wenn Sie trotzdem ein neues Konto anlegen möchten, klicken Sie auf **Continue account creation** (Kontoerstellung fortsetzen).

| Confirm | your | email |  |
|---------|------|-------|--|
|         |      |       |  |

Thank you for joining SAP Business Network. To finish signing up, you just need to confirm that we have the correct email.

| 0- | - | <br>- | -   |
|----|---|-------|-----|
| υu |   |       | all |
|    |   |       |     |

Link expires:

If the link expired, login to supplier ariba.com and click "Resend". You will then receive another confirmation email.

Eine Bestätigungs-E-Mail wird an die E-Mail-Adresse gesendet, die Sie eingegeben haben. Klicken Sie auf **Confirm email** (E-Mail-Adresse bestätigen), um fortzufahren.

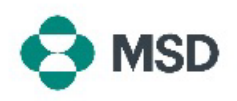

## Almost done! We just need a little bit more information.

Please provide the information below and you will be discovered by more customers looking for companies like yours.

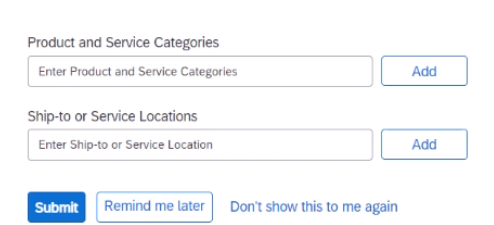

Wählen Sie die **Product and Service Categories** (Produkt- und Servicekategorien) und die **Ship-to or Service Locations** (Bestimmungs- oder Servicestandorte) aus, und klicken Sie auf **Add** (Hinzufügen). Hinweis: Ariba hat vorab eine Liste mit Produkt- und Servicekategorien erstellt. Falls keine Kategorie zu Ihrer Organisation passt, wählen Sie die Definition aus, die Ihre Organisation am ehesten beschreibt.

Sie können diesen Schritt zunächst auch überspringen. Klicken Sie dazu auf **Remind me later** (Später erinnern).

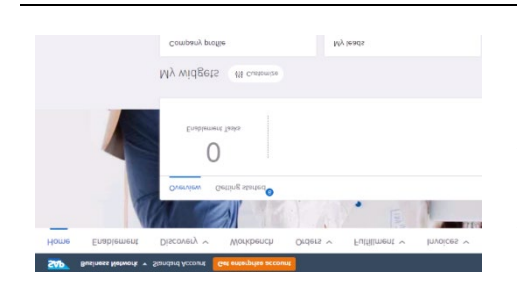

Ihr Konto wurde nun angelegt. Sie werden zum Startbildschirm weitergeleitet. Für Ihre Workbench und die Widgets sind Standardeinstellungen aktiviert. Sie können diese Einstellungen nach Bedarf anpassen.

Nachdem Sie nun Ihr Ariba-Konto erstellt haben, lesen Sie bitte unsere Anleitung zum <u>Einrichten Ihres MSD-</u> <u>Lieferantendatensatzes</u>.